# MPLS故障排除

## 目錄

<u>簡介</u> <u>必要條件</u> <u>需求</u> <u>採用元件</u> <u>慣例</u> <u>疑難排解程式</u> <u>驗證路由協定是否運行</u> <u>驗證CEF交換</u> <u>驗證MPLS</u> <u>Ping鄰居</u> <u>驗證標籤全發</u> <u>驗證標籤繫結</u> <u>驗證標籤是否已設定</u> <u>相關資訊</u>

## <u>簡介</u>

本文說明如何對多重協定標籤交換(MPLS)進行疑難排解。

## <u>必要條件</u>

## <u>需求</u>

本文檔的讀者應瞭解以下主題:

• MPLS基礎知識

## <u>採用元件</u>

本文檔基於<u>使用OSPF配置基本MPLS</u>示例配置,並假定您已配置以下元素:

- IP位址和路由通訊協定,例如開放最短路徑優先通訊協定(OSPF通訊協定)或中間系統到中間 系統通訊協定(IS-IS通訊協定)
- •所有路由器上的思科快速轉發(CEF)或分散式CEF交換
- •所有路由器上的常規MPLS或標籤交換
- •所有必需介面上的MPLS或標籤交換

如果您懷疑哪些硬體或Cisco IOS®軟體版本支援MPLS,請參閱<u>Software Advisor</u>。

本文中的資訊是根據特定實驗室環境內的裝置所建立。文中使用到的所有裝置皆從已清除(預設 )的組態來啟動。如果您的網路正在作用,請確保您已瞭解任何指令可能造成的影響。

## <u>慣例</u>

如需文件慣例的詳細資訊,請參閱<u>思科技術提示慣例。</u>

## 疑難排解程式

本節包含多種MPLS故障排除過程。

## 驗證路由協定是否運行

發出show ip protocols命令,以顯示作用中路由通訊協定進程的引數和目前狀態:

#### Pomerol# show ip protocols

| Routing Protocol is  | "ospi l"  |                                 |
|----------------------|-----------|---------------------------------|
| Outgoing update filt | er list f | or all interfaces is not set    |
| Incoming update filt | er list f | or all interfaces is not set    |
| Router ID 10.10.10.3 | 3         |                                 |
| Number of areas in t | his route | er is 1. 1 normal 0 stub 0 nssa |
| Maximum path: 4 Rou  | ting for  | Networks:                       |
| 10.1.1.0 0.0.0.255 a | area 9    |                                 |
| 10.10.10.0 0.0.0.255 | 5 area 9  |                                 |
| Routing Information  | Sources:  |                                 |
| Gateway Dist         | ance      | Last Update                     |
| 10.10.10.2           | 110       | 10:41:55                        |
| 10.10.10.3           | 110       | 10:41:55                        |
| 10.10.10.1           | 110       | 10:41:55                        |
| 10.10.10.6           | 110       | 10:41:55                        |
| 10.10.10.4           | 110       | 10:41:55                        |
| 10.10.10.5           | 110       | 10:41:55                        |
| Distance: (default i | s 110)    |                                 |

確保MPLS網路和所有鄰居的協定路由存在。您也可以發出show ip route命令以驗證路由表:

Pomerol# show ip route Codes: C - connected, S - static, I - IGRP, R - RIP, M - mobile, B - BGP D - EIGRP, EX - EIGRP external, O - OSPF, IA - OSPF inter area N1 - OSPF NSSA external type 1, N2 - OSPF NSSA external type 2 E1 - OSPF external type 1, E2 - OSPF external type 2, E - EGP i - ISIS, L1 - ISIS level-1, L2 - ISIS level-2, ia - ISIS inter area \* - candidate default, U - per-user static route, o - ODR

Gateway of last resort is 10.200.28.1 to network 0.0.0.0

|   | 10.0.0/8 is variably subnetted, 13 subnets, 3 masks          |
|---|--------------------------------------------------------------|
| С | 10.1.1.8/30 is directly connected, Serial0/1.2               |
| 0 | 10.1.1.12/30 [110/390] via 10.1.1.5, 15:26:38, Serial0/1.1   |
| 0 | 10.10.10.2/32 [110/196] via 10.1.1.10, 15:26:38, Serial0/1.2 |
| С | 10.10.10.3/32 is directly connected, Loopback0               |
| 0 | 10.1.1.0/30 [110/390] via 10.1.1.5, 15:26:38, Serial0/1.1    |
|   | [110/390] via 10.1.1.10, 15:26:38, Serial0/1.2               |
| 0 | 10.10.10.1/32 [110/196] via 10.1.1.5, 15:26:38, Serial0/1.1  |
| 0 | 10.10.10.6/32 [110/98] via 10.1.1.22, 15:26:38, Serial0/1.3  |
| 0 | 10.10.10.4/32 [110/391] via 10.1.1.5, 15:26:38, Serial0/1.1  |

C 10.1.1.4/30 is directly connected, Serial0/1.1

C 10.1.1.20/30 is directly connected, Serial0/1.3

如果路由器或路由不存在,請調查路由協定過程。請參閱<u>OSPF支援頁</u>,以調查路由協定過程。

### <u>驗證CEF交換</u>

發出**show ip cef summary**命令,以在轉送資訊庫(FIB)中顯示特定條目,並以IP地址資訊為基礎。此 輸出顯示Normal狀態:

#### Pomerol# show ip cef summary

IP CEF with switching (Table Version 131), flags=0x0, bits=8
32 routes, 0 reresolve, 0 unresolved (0 old, 0 new)
32 leaves, 18 nodes, 23004 bytes, 125 inserts, 93 invalidations
1 load sharing elements, 336 bytes, 1 references
universal per-destination load sharing algorithm, id B642EBCF
1 CEF resets, 6 revisions of existing leaves
6 in-place modifications
refcounts: 4909 leaf, 4864 node

發出**show ip cef**和**show ip cef interface**命令以驗證CEF狀態。如果尚未啟用CEF,則不會顯示任何 內容:

Pomerol# show ip cef %CEF not running Prefix Next Hop Interface 如果您在啟用CEF方面仍然存在問題,請參閱思科快速轉發概述。

### <u>驗證MPLS</u>

發出**show mpls interfaces**命令,以確保MPLS處於全域性啟用狀態。此命令還驗證標籤分發協定 (LDP)是否在請求的介面上運行:

| Pomerol# show mpls | interfaces |        |             |
|--------------------|------------|--------|-------------|
| Interface          | IP         | Tunnel | Operational |
| ()                 |            |        |             |
| Serial0/1.1        | Yes (tdp)  | Yes    | Yes         |
| Serial0/1.2        | Yes        | Yes    | No          |
| Serial0/1.3        | Yes (tdp)  | Yes    | Yes         |
| ()                 |            |        |             |

| show mpls interfaces命令輸出欄位說明 |                                                                                                    |  |  |  |
|------------------------------|----------------------------------------------------------------------------------------------------|--|--|--|
| 欄位                           | 說明                                                                                                    |  |  |  |
| IP                           | 此欄位顯示已為介面配置MPLS IP。LDP顯示在<br>IP狀態右側的括弧中。LDP是:<br>•標籤分發協定(TDP),由思科標籤交換架構定義<br>•LDP,如Internet工程任務組(IETF)在 <u>RFC</u><br><u>3036中定義</u> |  |  |  |
|                              | 此欄位指示介面上的流量工程能力。                                                                                                    |  |  |  |
|                              | 此欄位顯示LDP的狀態。<br><b>註:在</b> 示例輸出中,由於介面關閉,Serial0/1.2上<br>的 <sub>Operational</sub> 欄位已關閉。                                              |  |  |  |

### 每對路由器鄰居之間的未標籤連線必須處於開啟狀態。路由協定和LDP使用未標籤連線來構建路由 表和標籤轉發資訊庫(LFIB)。

Pomerol# ping 10.10.10.6

Type escape sequence to abort. Sending 5, 100-byte ICMP Echos to 10.10.10.6, timeout is 2 seconds: !!!!! Success rate is 100 percent (5/5), round-trip min/avg/max = 56/56/60 ms

<u>驗證標籖分發</u>

發出show tag-switching tdp discovery命令以顯示發現的鄰居:

```
Pomerol# show tag-switching tdp discovery
Local TDP Identifier:
   10.10.10.3:0
Discovery Sources:
   Interfaces:
    Serial0/1.1 (tdp): xmit/recv
    TDP Id: 10.10.10.1:0
   Serial0/1.2 (tdp): xmit/recv
    TDP Id: 10.10.10.2:0
   Serial0/1.3 (tdp): xmit/recv
    TDP Id: 10.10.10.6:0
```

在**show tag-switching tdp discovery**命令輸出中,使用TDP將標籤與路由繫結。如果任何假設鄰居 不存在,並且您無法ping通該假設鄰居,則存在連線問題,且LDP無法運行。如果LDP運行正確 ,它將為每個轉發對等類分配一個標籤。

注意:如果無法從全域性路由表訪問LDP的路由器ID,則無法建立鄰居關係。

### <u>驗證標籤繫結</u>

發出show tag-switching tdp bindings命令,以確保將標籤分配給每個目標。您可以使用show tagswitching forwarding-table {ip address | prefix} detail命令,以驗證不同的路由以及與路由關聯的標 籤。

本節顯示的輸出包含10.10.10.x/32網路的標籤繫結,這些網路是每個標籤交換路由器(LSR)的介面 :

**注意**:每個LSR有多個標籤。每個標籤對應於不同的路徑。

Pomerol# show tag-switching tdp bindings
(...)
tib entry: 10.10.10.1/32, rev 31
local binding: tag: 18
remote binding: tsr: 10.10.10.1:0, tag: imp-null
remote binding: tsr: 10.10.10.2:0, tag: 18
remote binding: tsr: 10.10.10.6:0, tag: 21
tib entry: 10.10.10.2/32, rev 22
local binding: tag: 17
remote binding: tsr: 10.10.10.2:0, tag: imp-null

remote binding: tsr: 10.10.10.1:0, tag: 19 remote binding: tsr: 10.10.10.6:0, tag: 22 tib entry: 10.10.10.3/32, rev 2 local binding: tag: imp-null remote binding: tsr: 10.10.10.2:0, tag: 17 remote binding: tsr: 10.10.10.1:0, tag: 20 remote binding: tsr: 10.10.10.6:0, tag: 23 tib entry: 10.10.10.4/32, rev 40 local binding: tag: 20 remote binding: tsr: 10.10.10.1:0, tag: 16 remote binding: tsr: 10.10.10.2:0, tag: 20 remote binding: tsr: 10.10.10.6:0, tag: 24 tib entry: 10.10.10.5/32, rev 44 local binding: tag: 22 remote binding: tsr: 10.10.10.1:0, tag: 17 remote binding: tsr: 10.10.10.2:0, tag: 22 remote binding: tsr: 10.10.10.6:0, tag: 25 tib entry: 10.10.10.6/32, rev 48 local binding: tag: 23 remote binding: tsr: 10.10.10.6:0, tag: imp-null remote binding: tsr: 10.10.10.1:0, tag: 22 remote binding: tsr: 10.10.10.2:0, tag: 24 (...)

Pomerol# show tag-switching forwarding-table 10.10.10.4 detail Local Outgoing Prefix Bytes tag Outgoing Next Hoptag tag or VC or Tunnel Id switched interface 20 16 10.10.10.4/32 0 Se0/1.1 point2point MAC/Encaps=4/8, MTU=1500, Tag Stack{16} 48D18847 00010000 No output feature configured Per-packet load-sharing

## 驗證標籤是否已設定

#### 使用debug mpls packet命令或MPLS感知traceroute命令功能以確保標籤已設定。

#### Pesaro# traceroute 10.10.10.4

Type escape sequence to abort. Tracing the route to 10.10.10.4

1 10.1.1.21 [MPLS: Label 20 Exp 0] 272 msec 268 msec 300 msec 2 10.1.1.5 [MPLS: Label 16 Exp 0] 228 msec 228 msec 228 msec 3 10.1.1.14 92 msec \* 92 msec

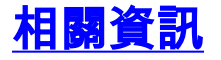

- MPLS支援頁面
- OSPF支援頁
- 技術支援與檔案